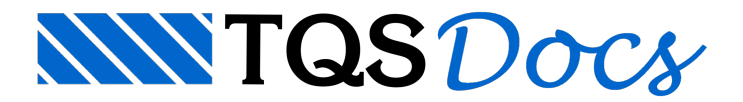

# Dicas de instalação com CD ou DVD

A instalação do TQS é fácil de ser executada. Basta você colocar o CD de instalação na sua máquina e, seguindo alguns passos, TQS estará instalado. Apesar disso, por conta da diversidade de antivírus que existem no mercado e algumas configurações do Windows, recebemos algumas solicitações de suportes de problemas de instalação nas versões V16 e V17 do sistema TQS no Windows 7 e Windows 8 e, com alguns procedimentos, podemos contornar esta situação.

A seguir, algumas sugestões:

## 1) Desinstale o antivírus que você utiliza.

Para desinstalar o antivírus, acesse o "Painel de controle" e selecione a opção "Programas e Recursos".

Em seguida, selecione o antivírus que está instalado na sua máquina e selecione a opção "Desinstalar".

Obs.: Após a instalação do TQS e seus testes, reinstale o antivírus.

Em seguida, configure o antivírus para não verificar os arquivos que o TQS instala principalmente a pasta TQSW. Você pode ver como fazer isto no link abaixo:

Instalação com CD ou DVD

## 2) Desative o Firewall do Windows.

Para desativar o firewall do Windows, você deverá acessar o painel de controle e selecionar a opção "sistema e segurança".

Neste local, o usuário conseguirá configurar o firewall do Windows, porém, dependendo do antivírus que você utiliza e a configuração do computador, o firewall já poderá estar desativado, tornando desnecessário este passo.

## 3) Desative o controle de contas de usuário ("nunca notificar").

Para desativar o controle de contas de usuário, acesse o "Painel de controle" selecione a opção "Contas do usuário" e então clique em "Altera Configurações de Controle de Contas de Usuário", mova o cursor para "Nunca Modificar".

## 4)Instalando o TQS como administrador.

Ao colocar o CD de instalação, no seu computador, o programa tentará executar a instalação do TQS. Cancele esta operação.

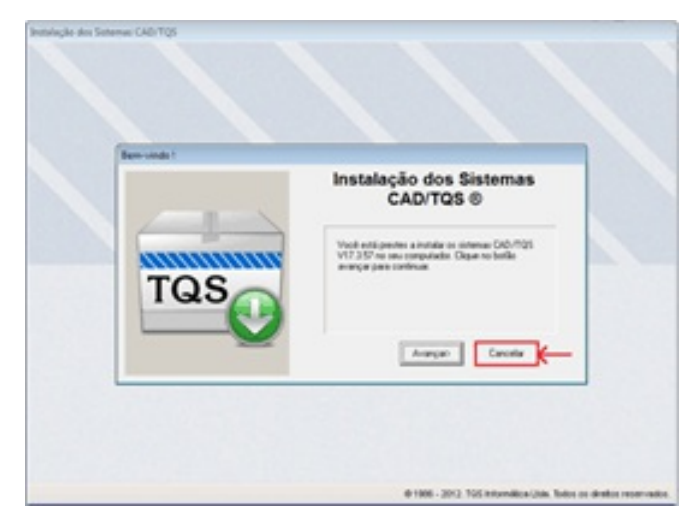

Em seguida, acesse o Windows Explorer e acesse o CD de instalação.

Depois, selecione com o botão direito no instalar.exe e execute como administrador.

| 퉬 InstImg        | 29/07/2010 11:34                        | P  |
|------------------|-----------------------------------------|----|
| 퉬 TQSW           | 29/07/2010 11:33                        | P. |
| Autorun.inf      | 30/09/1999 21:41                        | In |
| 💼 Instalar.exe   | 10/10/2008 10:17                        | Α  |
| 🔂 TQSarqs.Da     | Abrir                                   |    |
| 💼 TQSClean.e 🔮 🤇 | Executar como administrador >           |    |
| 🔜 TQScmds.[      | Solucionar problemas de compatibilidade |    |

## 5) Executando o TQS como administrador

Se você tiver o Windows 8, você talvez tenha problemas com o erro "A operação executada requer elevação".

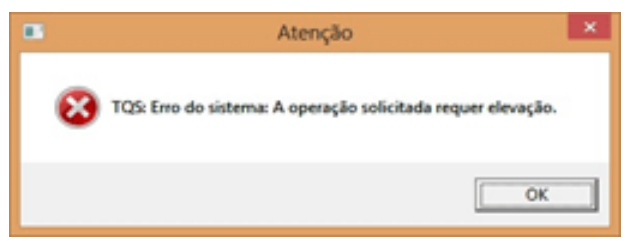

Se você tiver o Windows 7 ou Windows Vista, você talvez problema com o erro "O arquivo [C:\Windows\system32\Drivers\PROTEQ.SYS] não pode ser copiado".

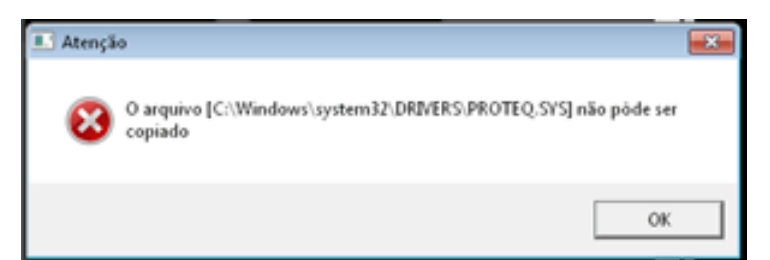

Neste caso, selecione o ícone do TQS na área de trabalho, clicando com o botão da direita e selecione a opção "Executar como administrador" conforme a figura abaixo mostra.

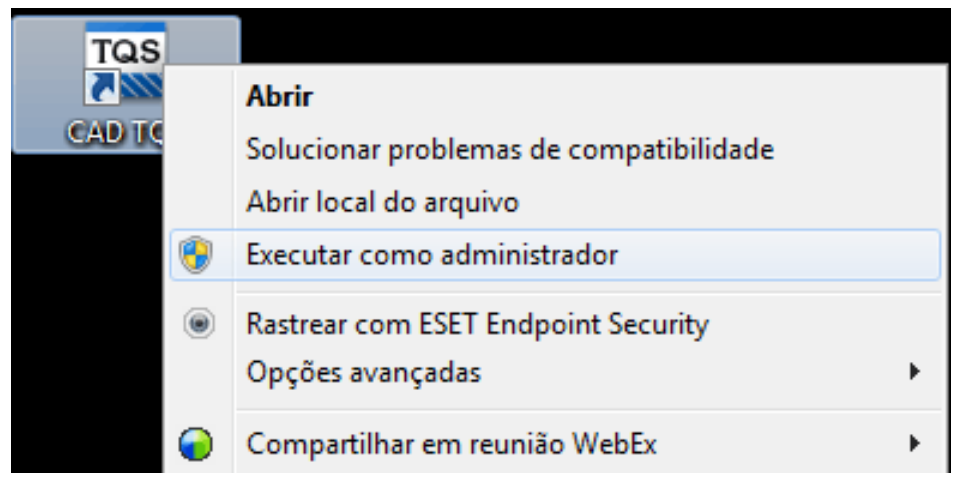

Para você evitar este procedimento toda vez que for abrir o TQS, recomendo que o usuário selecione opção "Propriedades".

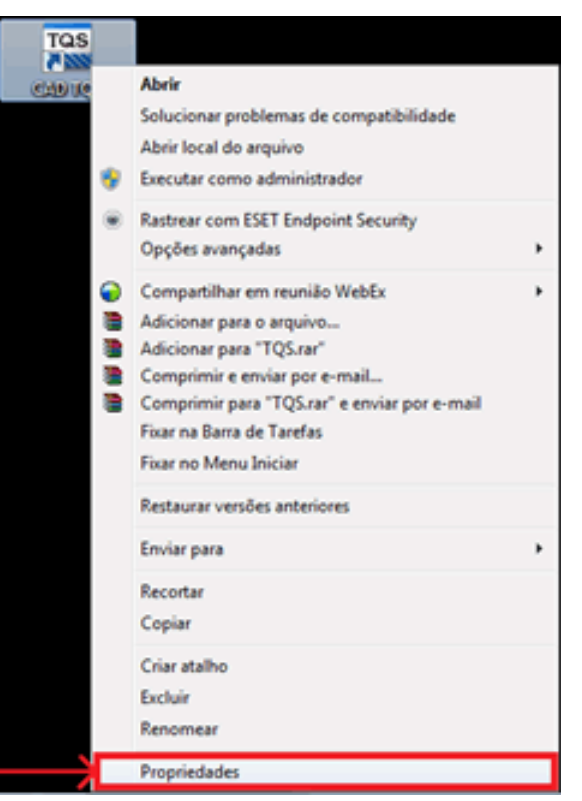

Em seguida, selecione a opção "Avançados..." na aba Atalho.

| Joguranya            | Detaines            | Versões Anteriores |  |  |  |  |
|----------------------|---------------------|--------------------|--|--|--|--|
| Geral                | Atalho              | Compatibilidade    |  |  |  |  |
| TQS<br>North         | AD TQS              |                    |  |  |  |  |
| Tipo de destino      | : Aplicativo        |                    |  |  |  |  |
| Local de<br>destino: | EXEC                |                    |  |  |  |  |
| Destino:             |                     |                    |  |  |  |  |
| Iniciar em:          |                     |                    |  |  |  |  |
| Tecla de<br>atalho:  | Nenhum              |                    |  |  |  |  |
| Executar:            | Janela normal 👻     |                    |  |  |  |  |
| Comentário:          |                     |                    |  |  |  |  |
| Abrir Local do       | Arquivo Alterar for | Avançados          |  |  |  |  |

Depois, selecione a opção "Executar como administrador".

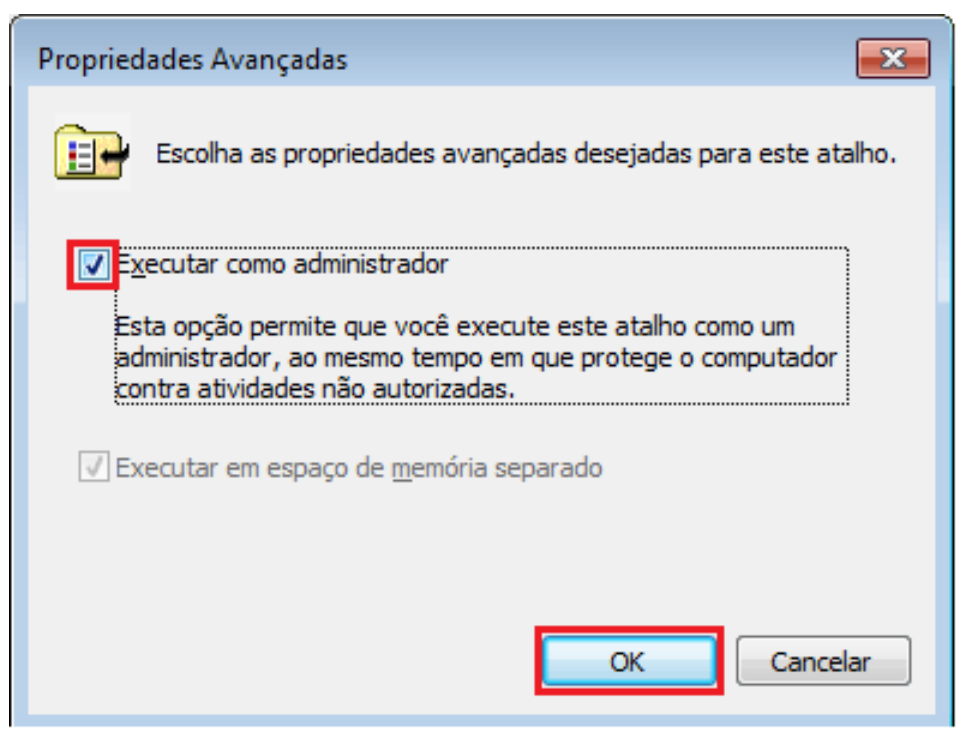

Por fim, selecione a opção "Aplicar".

| Segurança            |          | Detalhes    | Versões  | Anteriores |
|----------------------|----------|-------------|----------|------------|
| Geral                |          | Atalho      | Compa    | tibilidade |
| Tas<br>N             | AD TQ    | S           |          |            |
| Tipo de destino      | o: Aplic | ativo       |          |            |
| Local de<br>destino: | EXE      | с           |          |            |
| Destino:             |          |             |          |            |
| Iniciar em:          |          |             |          |            |
| Tecla de<br>atalho:  | Nen      | hum         |          |            |
| Executar:            | Jane     | ela normal  |          | •          |
| Comentário:          |          |             |          |            |
| Abrir Local do       | Arquivo  | Alterar íco | one Ava  | nçados     |
|                      |          |             |          |            |
|                      |          |             |          |            |
|                      |          |             |          |            |
|                      | ſ        | ОК          | Cancelar | Aplicar    |

Observações:

1) Existe um problema de compatibilidade de versões antigas do TQS com Windows 7. Portanto, se você possuir uma

versão anterior a versão V16, não recomendamos que utilize o Windows 7.